Aufgabe 1: Führen Sie das Angebot 20150001 zur Auftragsbestätigung weiter.

| Auftragsbestätigung 1                |                                            |  |
|--------------------------------------|--------------------------------------------|--|
| Weiterführen Auftrag                 | Angebot 20150001                           |  |
| Kunde                                |                                            |  |
| AB-Datum                             | 08.01.2015                                 |  |
| AB-Nr.                               | automatisch                                |  |
| Bearbeiter                           | Markus Vertrieb                            |  |
| Positionen                           |                                            |  |
| ACHTUNG Menge Artikel zusätzlich     | 10 Stück APPLE TV MGY52FD/A 32 GB          |  |
| ACHTUNG Menge Artikel Änderung Preis | 1 Fachkosten (statt 26,80 € jetzt 28,00 €) |  |

Aufgabe 2: Drucken Sie sich die Auftragsbestätigung aus.

Aufgabe 3: Führen Sie das Angebot 20150002 zur Auftragsbestätigung weiter.

| Auftragsbestätigung 2 |                  |  |
|-----------------------|------------------|--|
| Weiterführen Auftrag  | Angebot 20150002 |  |
| Kunde                 |                  |  |
| AB-Datum              | 08.01.2015       |  |
| AB-Nr.                | automatisch      |  |
| Bearbeiter            | Markus Vertrieb  |  |

Aufgabe 4: Drucken Sie sich die Auftragsbestätigung aus.

Aufgabe 5: Erstellen Sie eine neue Auftragsbestätigung.

| Auftragsbestätigung 3 |                                             |
|-----------------------|---------------------------------------------|
| Kunde                 |                                             |
| Firma                 | MEDIMAXI Zentrale                           |
| AB-Datum              | 08.01.2015                                  |
| AB-Nr.                | automatisch                                 |
| Bearbeiter            | Markus Vertrieb                             |
| Positionen            |                                             |
| Menge Artikel         | 2 Stück LED-Fernseher Samsung UE32J6250     |
| Menge Artikel         | 5 Stück GoPro HERO4 Black Adventure Edition |
| Nebenleistung         | 1 Fachkosten (20,30 €)                      |

Aufgabe 6: Drucken Sie sich die Auftragsbestätigung aus.